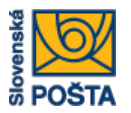

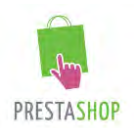

# Inštalačná príručka

Modul PrestaShop Balík na poštu

Verzia: 1.0

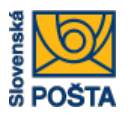

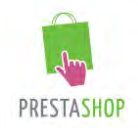

Účelom tohto dokumentu je popísať spôsob inštalácie modulu "Balík na poštu" pre internetový obchod PrestaShop.

Modul "Balík na poštu" je určený pre internetový obchod PrestaShop od verzie 1.6.0.0 a vyššie.

Modul sa dodáva vo forme súboru. Meno súboru je **baliknapostu\_v1.zip**.

### Prihlásenie

Prihláste sa do PrestaShop ako administrátor internetového obchodu. Na inštaláciu je potrebné aby mal používateľ pridelenú rolu SuperAdmin.

| PostShop > Administračné r × | + troller=AdminLogin&token=7a533ce8ae64573d1399c88 | 31788 = <b>C</b> Q, Hřadař | ☆自 | ↓ ŝ | 4 % | = |
|------------------------------|----------------------------------------------------|----------------------------|----|-----|-----|---|
|                              |                                                    | НОР                        |    |     |     |   |
|                              | PostShop                                           |                            |    |     |     |   |
|                              | E-mailová adresa                                   |                            |    |     |     |   |
|                              | Heslo                                              |                            |    |     |     |   |
|                              | Keep me logged in                                  | Lost password              |    |     |     |   |
|                              | ✓ Prihlásiť sz                                     | a                          |    |     |     |   |
|                              |                                                    |                            |    |     |     |   |
|                              | © PrestaShop™ 2007-2015 - All                      | rights reserved            |    |     |     |   |
|                              |                                                    | •                          |    |     |     |   |
|                              |                                                    |                            |    |     |     |   |

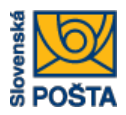

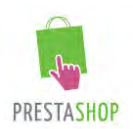

Po prihlásení sa zobrazí základná obrazovka s panelom nástrojov.

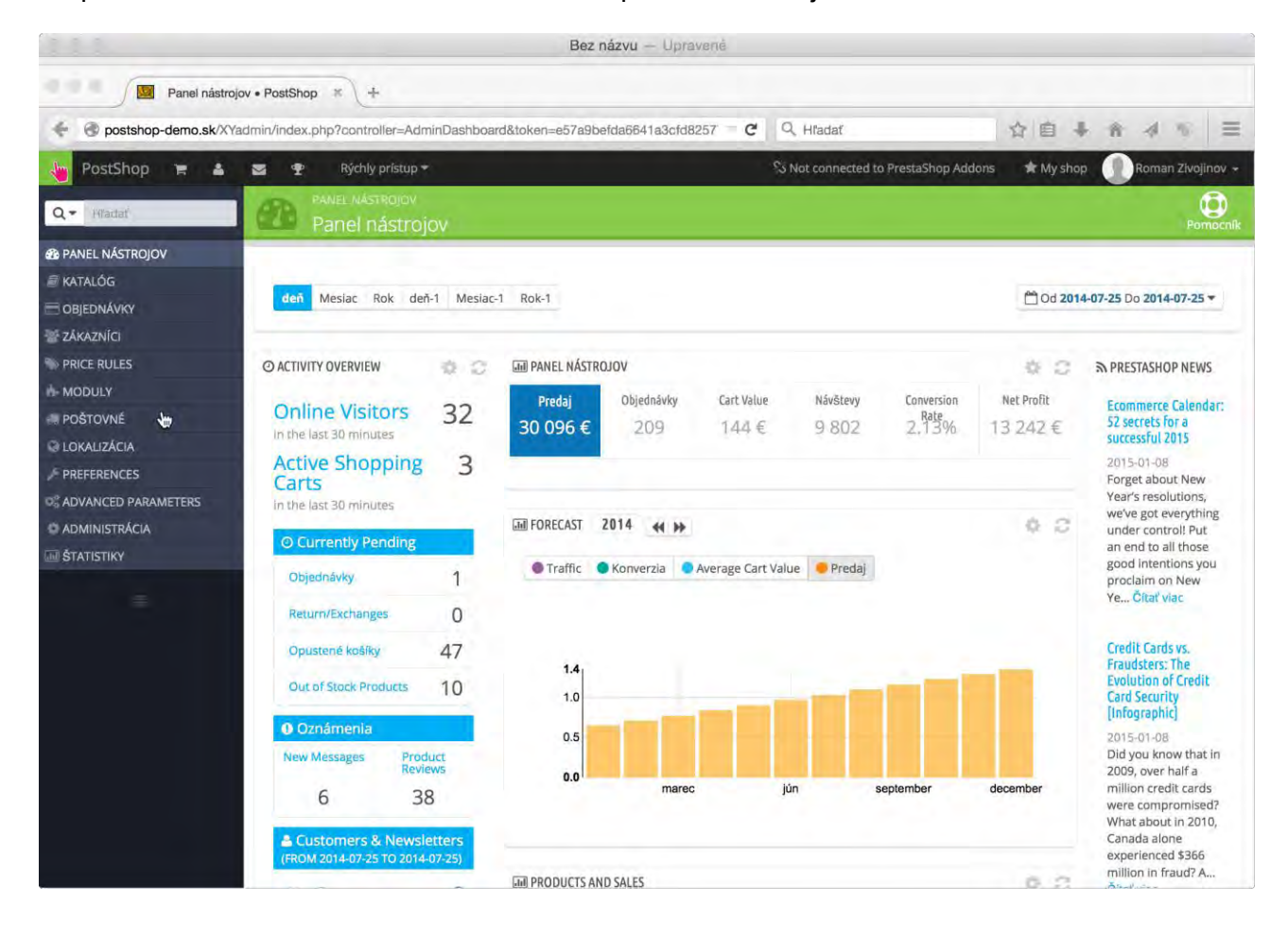

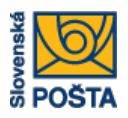

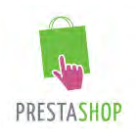

## Inštalácia

Kliknite na menu MODULY, ktoré sa nachádza na paneli vľavo (viď obrázok nižšie). Zobrazí sa obrazovka zoznam modulov. Následne kliknite na ikonu "pridať nový modul", ktorá je umiestnená na vrchnom paneli v pravom hornom rohu (ikona v tvare plus).

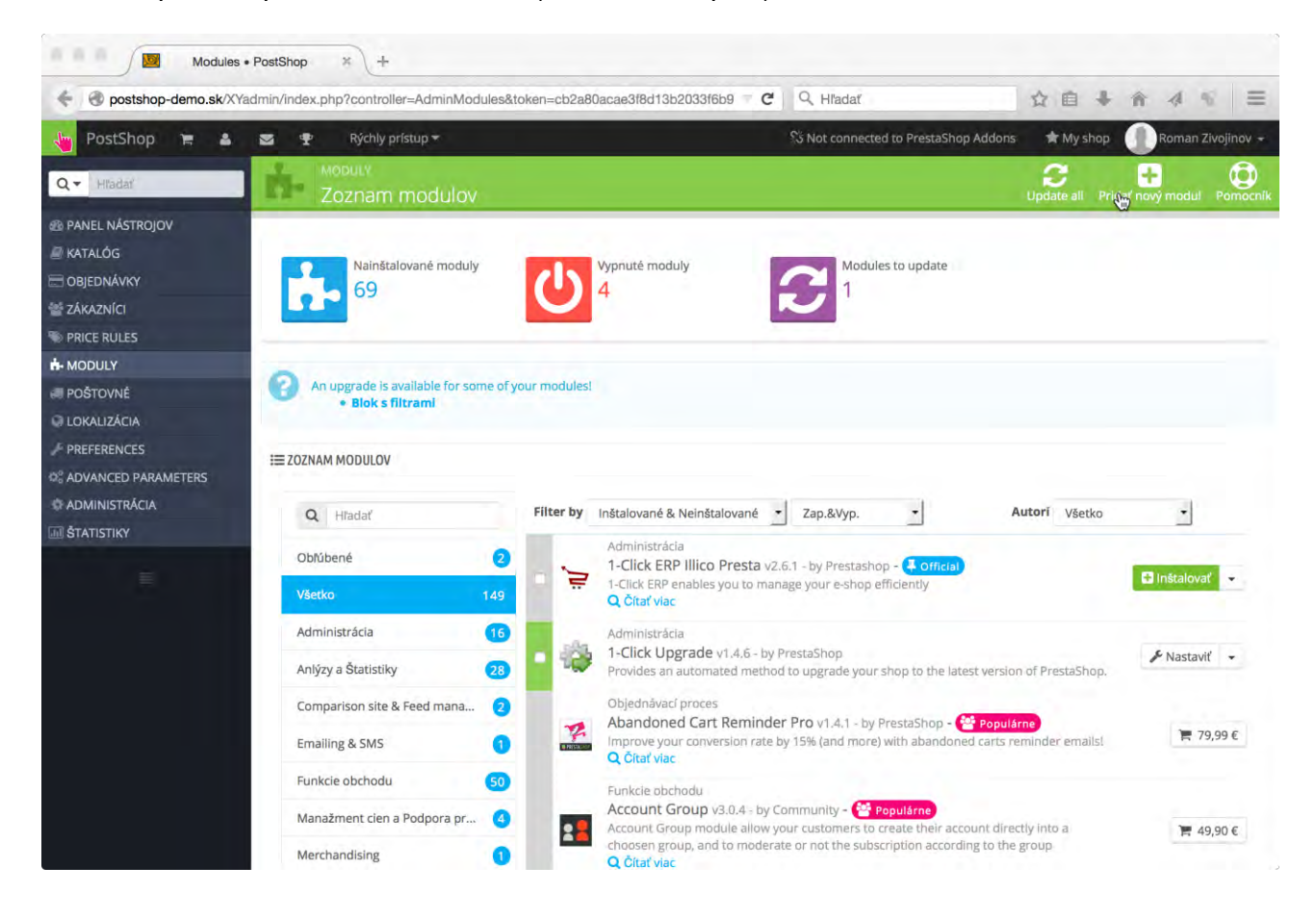

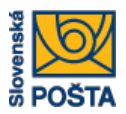

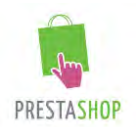

Zobrazí sa panel "PRIDAŤ NOVÝ MODUL", v ktorom je potrebné kliknúť na tlačidlo "Vybrať súbor". V dialógu pre výber súboru je potrebné nájsť a vybrať súbor s menom "**baliknapostu\_v1.zip**", ktorý je súčasťou distribúcie modulu "Balík na poštu". Súbor je distribuovaný obchodníkom Slovenskej pošty, a.s. a nahráva sa z lokálneho disku. Za adresára do ktorého ste ho umiestnili.

| Modules                                                                                                    | • PostShop × +                                                                                                    |                     |                                               |                                              |                            |                    |                    |
|----------------------------------------------------------------------------------------------------|----------------------------------------------------------------------------------------------------|---------------------|-----------------------------------------------|----------------------------------------------|----------------------------|--------------------|--------------------|
| e o postshop-demo.sk/XY                                                                                                    | /admin/index.php#module_install                                                                                                    |                     | – C                                           | Q, Hľadať                                    | ☆自♣                        | * * *              | =                  |
| 🍓 PostShop 🍞 🛔                                                                                                    | 🔄 🍷 Rýchly prístup <del>-</del>                                                                                                    |                     |                                               | S Not connected to PrestaSho                 | op Addons 🛛 🖈 My shop      | Roman Zivojir      | nov +              |
| Q ▼ Hľadať                                                                                                    | Zoznam modulov                                                                                                    |                     |                                               |                                              | Opdate all Pric            | dať nový modul Por | <b>D</b><br>mocnik |
| B PANEL NÁSTROJOV                                                                                                    | -                                                                                                    |                     |                                               |                                              |                            |                    | -                  |
| 🗐 KATALÓG                                                                                                    | PRIDAŤ NOVÝ MODUL                                                                                                    |                     |                                               |                                              |                            |                    |                    |
| 🖃 OBJEDNÁVKY                                                                                                    | and a second second sec |                     |                                               |                                              |                            |                    |                    |
| 🐨 ZÁKAZNÍCI                                                                                                    | The module must either be a Zip f                                                                                                    | file (.zip) or a ta | arball file (.tar, .tar.gz, .tgz).            |                                              |                            |                    |                    |
| S PRICE RULES                                                                                                    |                                                                                                    |                     |                                               |                                              |                            |                    |                    |
| A- MODULY                                                                                                    | Súbor modulu                                                                                                    |                     |                                               | 🗁 Vybrať súbor                               |                            |                    |                    |
| 🛲 POŠTOVNÉ                                                                                                    |                                                                                                    |                     |                                               |                                              |                            |                    |                    |
| LOKALIZÁCIA                                                                                                    |                                                                                                    | 🏝 Nahrrať           | tento modul                                   |                                              |                            |                    |                    |
| ➢ PREFERENCES                                                                                                    |                                                                                                    |                     |                                               |                                              |                            |                    |                    |
| Contraction of the second second seco |                                                                                                    |                     |                                               |                                              |                            |                    |                    |
| C ADMINISTRÁCIA                                                                                                    | An upgrade is available for some of y                                                                                                    | our modules!        |                                               |                                              |                            |                    |                    |
| <b>ŠTATISTIKY</b>                                                                                                    | Blok s filtrami                                                                                                    |                     |                                               |                                              |                            |                    |                    |
|                                                                                                    | IE ZOZNAM MODULOV                                                                                                    |                     |                                               |                                              |                            |                    |                    |
|                                                                                                    | Q Hfadať                                                                                                    | Filter by           | Inštalované & Neinštalované                   | Zap.&Vyp.                                    | Autori Všetko              | -                  |                    |
|                                                                                                    | Obľúbené 2                                                                                                    |                     | Administrácia                                 |                                              |                            |                    |                    |
|                                                                                                    | Vēste                                                                                                    | ē, s                | 1-Click ERP enables you to man                | age your e-shop efficiently                  |                            | 🛨 inštalovať 🕞     | -                  |
|                                                                                                    | VSETRO 149                                                                                                    |                     | Q Čítať viac                                  |                                              |                            |                    |                    |
|                                                                                                    | Administrácia (16)                                                                                                    | 204                 | Administrácia                                 |                                              |                            |                    |                    |
|                                                                                                    | Anlýzy a Štatistiky (28)                                                                                                    |                     | Provides an automated method                  | restaShop<br>to upgrade your shop to the lat | est version of PrestaShop. | 🖋 Nastaviť 👻       |                    |
|                                                                                                    | Comparison site & Feed mana 2                                                                                                    |                     | Objednávací proces<br>Abandoned Cart Reminder | Pro v1.4.1 - by PrestaShon -                 | Populárne                  |                    |                    |
|                                                                                                    | Fmailing & SMS                                                                                                    | 14                  | Improve your conversion rate b                | v 15% (and more) with abandon                | ed carts reminder emails!  | 1 79,99            | e                  |

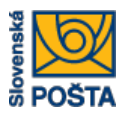

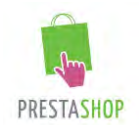

Po tom ako vyberiete súbor stlačte tlačidlo "Nahrať tento modul." Modul sa uloží z lokálneho disku na úložisko vašej web stránky.

| Modules               | s • PostShop × +                      |                                                     |                                              |                                       |
|-----------------------|---------------------------------------|-----------------------------------------------------|----------------------------------------------|---------------------------------------|
| e ostshop-demo.sk/X   | Yadmin/index.php#module_install       | -                                                   | C Q, Hľadať                                  | ☆ 🖬 🖡 🎓 🐗 📽 🚍                         |
| 👆 PostShop 🐂 🛔        | 🔄 🍨 Rýchly prístup 🕶                  |                                                     | S Not connected to PrestaShop Add            | ons 🔺 My shop 🕕 Roman Zivojinov 👻     |
| Q - Hľadať            | Zoznam modulov                        |                                                     |                                              | Update all Pridať nový modul Pomocník |
| B PANEL NÁSTROJOV     | -                                     |                                                     |                                              |                                       |
| 🖉 KATALÓG             | PRIDAŤ NOVÝ MODUL                     |                                                     |                                              |                                       |
| 🚍 OBJEDNÁVKY          | Cristian Production                   |                                                     |                                              |                                       |
| 😤 ZÁKAZNÍCI           | The module must either be a Zip f     | ile (.zip) or a tarball file (.tar, .tar.gz, .tgz). |                                              |                                       |
| S PRICE RULES         | -                                     |                                                     |                                              |                                       |
| H-MODULY              | Súbor modulu                          | baliknapostu v1.zip                                 | > Vybrať súbor                               |                                       |
| 🛲 POŠTOVNÉ            |                                       |                                                     |                                              |                                       |
| 😡 LOKALIZÁCIA         |                                       | 🕹 Nahrrať tento modul                               |                                              |                                       |
| PREFERENCES           |                                       |                                                     |                                              |                                       |
| © ADVANCED PARAMETERS |                                       |                                                     |                                              |                                       |
| ADMINISTRÁCIA         | An upgrade is available for some of y | our modules!                                        |                                              |                                       |
| M ŠTATISTIKY          | Blok s filtrami                       |                                                     |                                              |                                       |
|                       | IE ZOZNAM MODULOV                     |                                                     |                                              |                                       |
|                       | Q Hľadať                              | Filter by Inštalované & Neinštalovar                | né 🔹 Zap.&Vyp. 🔹                             | Autori Všetko •                       |
|                       | Obľúbené 📀                            | Administrácia                                       | ta v2.6.1 - by Prestashop - 👎 Official       |                                       |
|                       | Všetko 149                            | 1-Click ERP enables you to<br>Q Čítať viac          | o manage your e-shop efficiently             | Instalovar 👻                          |
|                       | Administrácia (16)                    | Administrácia                                       | - by PrestaShop                              | C Marchard M                          |
|                       | Anlýzy a Štatistiky 28                | Provides an automated m                             | nethod to upgrade your shop to the latest ve | sion of PrestaShop.                   |
|                       | Comparison site & Feed mana 2         | Objednávací proces                                  | inder Pro v1.4.1 - by PrestaShop - 🔯 Po      | pulárne                               |
|                       | Emailing & SMS                        | Improve your conversion                             | rate by 15% (and more) with abandoned car    | ts reminder emails! 📜 79,99 €         |

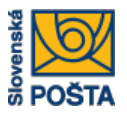

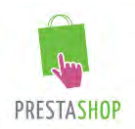

Keď sa modul uloží, zobrazí sa zelený blok so správou "The module was successfully downloaded.", to znamená, že modul bol úspešne stiahnutý do adresárovej štruktúry vašej web stránky a odtadiaľ sa môže nasledovne nainštalovať.

Nižšie na obrázku vidieť ikonu pošty a blok s modulom "Balík na poštu".

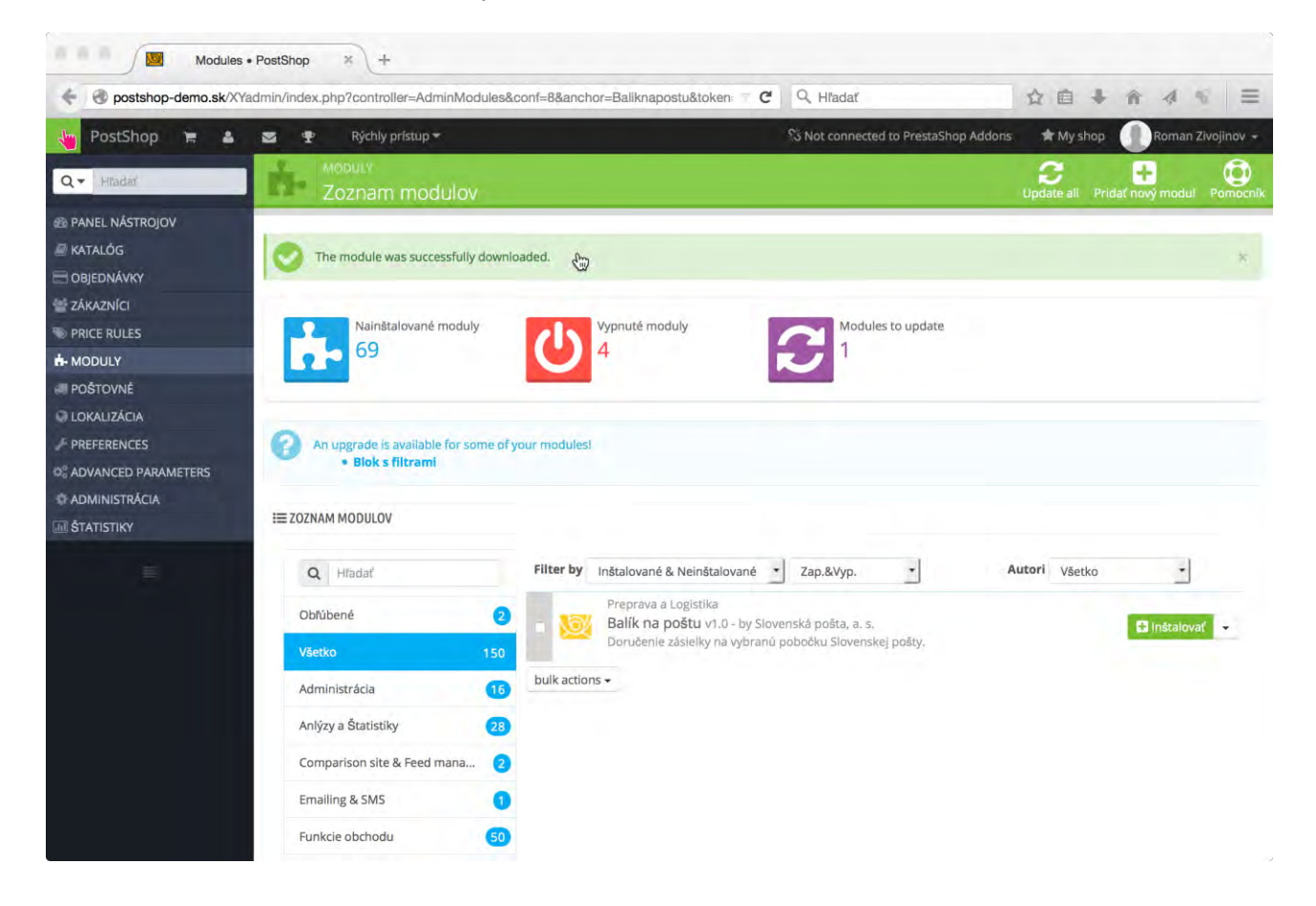

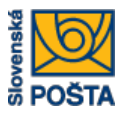

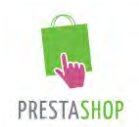

V obrazovke zoznam modulov sa presuňte na modul "Balík na poštu". Stlačte tlačidlo "inštalovať"

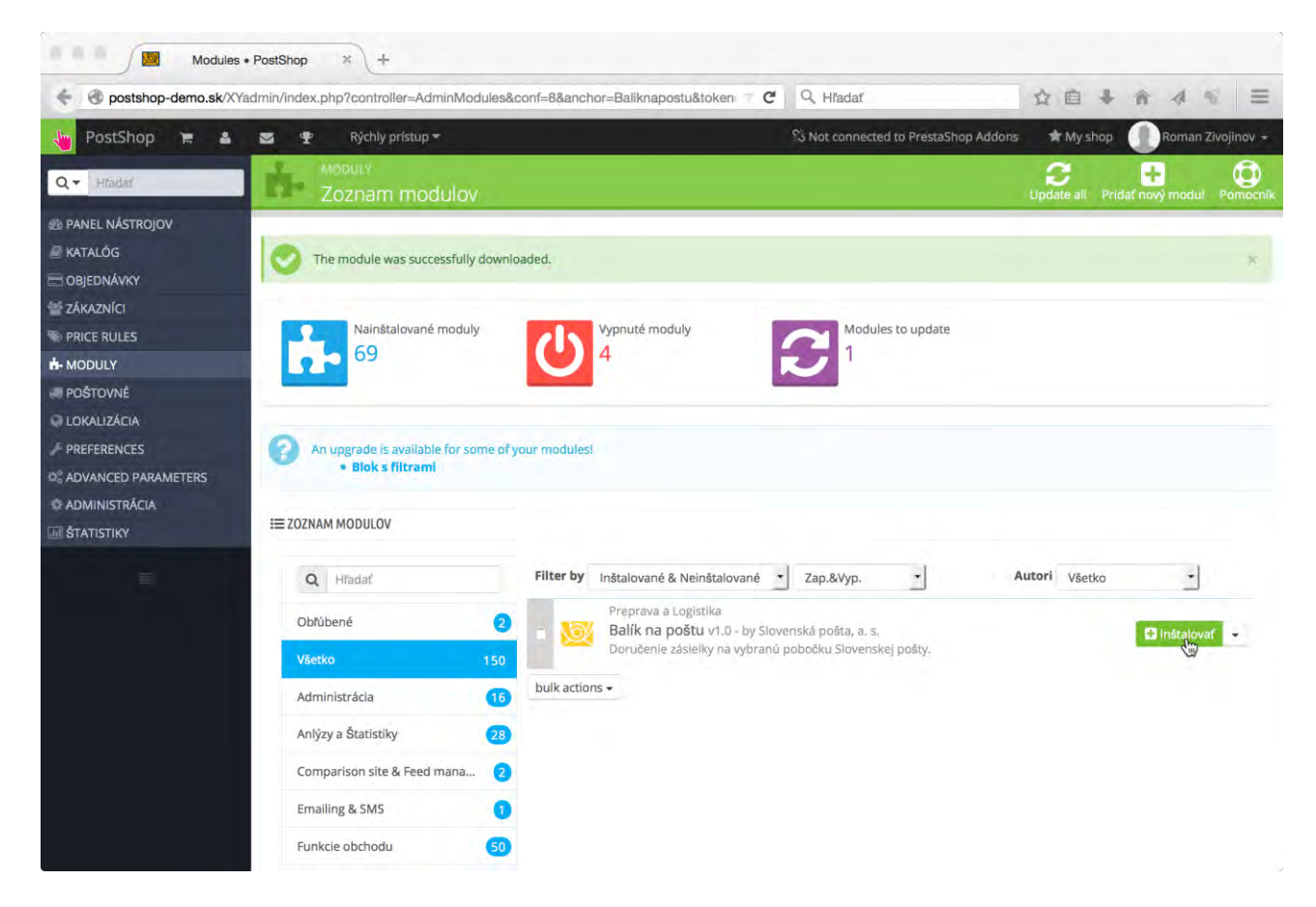

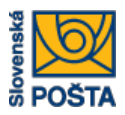

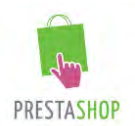

Po kliknutí na tlačidlo "inštalovať" sa zobrazí varovanie, ktoré vidieť na obrázku nižšie. Stlačte tlačidlo "Proceed with the installation". Inštalácia je týmto krokom zahájená.

| ••• • Moo                                                | dules • PostShop × +                                                                                                    |                                                                                     |                                                                                                    |                                                                                                    |                                                             |                          |  |
|----------------------------------------------------------|----------------------------------------------------------------------------------------------------|-------------------------------------------------------------------------------------|----------------------------------------------------------------------------------------------------|----------------------------------------------------------------------------------------------------|-------------------------------------------------------------|--------------------------|--|
| e o postshop-demo.s                                      | sk/XYadmin/index.php?controller=AdminMod                                                                                                    | ules&conf=8&an                                                                      | chor=Baliknapostu&token:                                                                                                    | A Hľadať                                                                                                    | ☆自↓                                                         | A % ≡                    |  |
| PostShop 🙀                                               | 🛎 🕿 🍷 Rýchly prístup 🗝                                                                                                    |                                                                                     |                                                                                                    | 53 Not connected to PrestaShor                                                                                                    | Addons 👘 My shop                                            | Roman Zivojinov -        |  |
| Q.+ Hristie                                              | This module is Untrusted                                                                                                    |                                                                                     |                                                                                                    |                                                                                                    | ×                                                           | Latinovi moduli Porrocvi |  |
| PANEL NÁSTROJOV KATALÓG OBJEDNÁVKY KÁKAZNÍCI PRICE RULES | You are about to install "Balik r<br>This generally happens when the mu<br>communicate with PrestaShop Addo<br>safe (i.e. that it is not adding some u | na poštu", a mo<br>odule is not distrib<br>ns. Since you did<br>indisclosed functio | odule that could not be secure<br>outed through our official marketp<br>not download the module from Pr<br>onality like backdoors, ads, hidden | ly identified by PrestaShop.<br>lace, PrestaShop Addons - or when y<br>estaShop Addons, we cannot assert<br>links, spam, etc.). <b>Use at your own</b> | your server failed to<br>that the module is<br><b>risk.</b> |                          |  |
| H MODULY<br>POŠTOVNÉ<br>LOKALIZÁCIA<br>PREFERENCES       | What Should I Do?<br>If you understand what this module does and<br>If you are unsure about the safety of this mod                                     | you are certain th<br>lule, you can look                                            | hat it is safe, you can proceed with<br>for similar modules on the official                                                                    | the installation.<br>marketplace. Click here to browse P                                                                                               | 'restaShop Addons.                                          |                          |  |
| OL ADVANCED PARAMETERS<br>O-ADMINISTRÁCIA                |                                                                                                    |                                                                                     |                                                                                                    | Back to safety Proceed                                                                                                    | d with the installation                                     |                          |  |
| STATISTIKY                                               | COZNAM MODOLOV                                                                                                    |                                                                                     |                                                                                                    |                                                                                                    |                                                             |                          |  |
|                                                          | Q Hiadal                                                                                                    | Filter b                                                                            | y Inštalované & Neinštalované                                                                                                    | • Zap.&Vyp. •                                                                                                    | Autori Všetko                                               | *                        |  |
|                                                          | Obřúbené                                                                                                    | 0                                                                                   | Preprava e Logistika<br>Balík na poštu v1.0 - by Si                                                                                            |                                                                                                    |                                                             |                          |  |
|                                                          | Všetko                                                                                                    | 150                                                                                 | Doručenie záslelky na vybrar                                                                                                    | u potročku Slovenskej polity,                                                                                                    |                                                             | E (naratoval             |  |
|                                                          | Administrăcia                                                                                                    | 10 bulk act                                                                         | ions +                                                                                                    |                                                                                                    |                                                             |                          |  |
|                                                          | Anlýzy a Štatistiky                                                                                                    | 23                                                                                  |                                                                                                    |                                                                                                    |                                                             |                          |  |
|                                                          | Comparison site & Feed mana                                                                                                    | 0                                                                                   |                                                                                                    |                                                                                                    |                                                             |                          |  |
|                                                          | Emailing & SMS                                                                                                    | 0                                                                                   |                                                                                                    |                                                                                                    |                                                             |                          |  |
|                                                          | Funkcie obchodu                                                                                                    | 50                                                                                  |                                                                                                    |                                                                                                    |                                                             |                          |  |

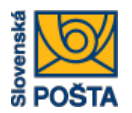

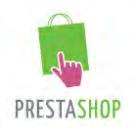

Inštalácia trvá približne jednu minútu. Počas inštalácie je zároveň stiahnutý aktuálny zoznam pôšt. Po ukončení inštalácie sa v bloku "Balík na poštu" zmení názov tlačidla "inštalovat" na názov "Nastavit". V tomto momente je inštalácia dokončená a modul je viditeľný pre používateľov internetového obchodu.

Po inštalácii je potrebné nastaviť správnu cenu za poštovné. Kliknite na tlačidlo "Nastaviť".

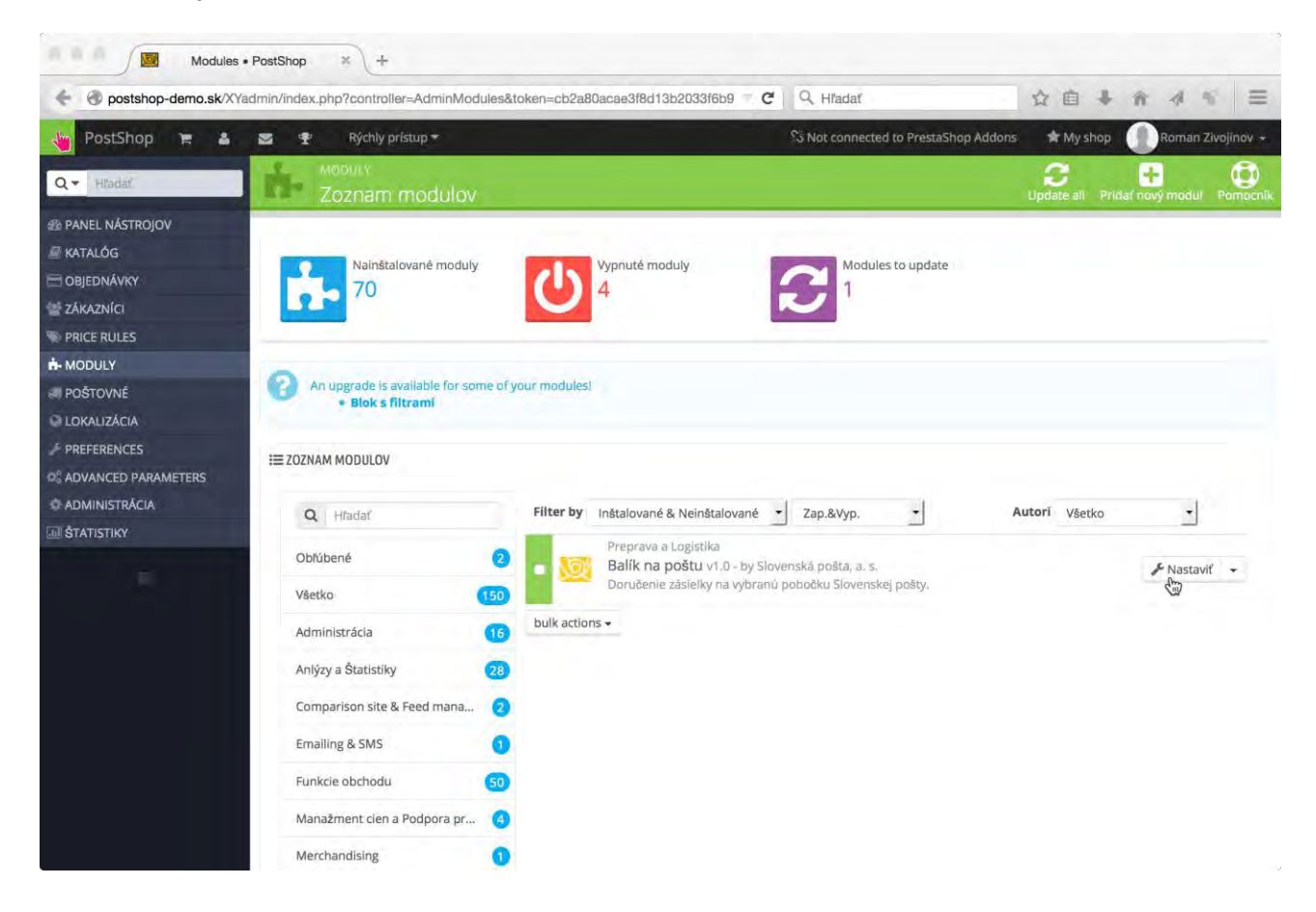

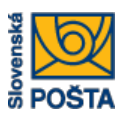

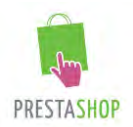

#### Nastavenie

V obrazovke nastavenie modulu "Balík na poštu" je možné nastaviť nasledovné údaje:

a) Platnú URL ku zdroju dát

Táto položka obsahuje URL cestu k aktuálnemu zdroju dát o poštách. Súčasnú hodnotu odporúčame nemeniť. Ak by v budúcnosti došlo ku zmene, obchodník Slovenskej pošty, a.s., bude klientov o zmene informovať.

b) Cena za balík na poštu

Táto položka obsahuje výšku sumy za balík na poštu, ktorá sa zobrazí zákazníkovi. Cenu si definuje každý obchodník respektíve majiteľ internetového obchodu sám. Je to jediný parameter, ktorý by mal byť po inštalácii modulu "Balík na poštu" aktualizovaný.

c) Import pôšt

Modré tlačidlo v tvare obláčika so šípkou do hora (viď obrázok nižšie) je určené ku spusteniu aktualizácie dát – zoznam pôšt, otváracie hodiny atď. Po stlačení sa automaticky začnú sťahovať dáta z URL, ktorá je definovaná v bode a). Túto operáciu odporúčame robiť pravidelne v týždňových intervaloch. Dosiahne sa tým aktualizácia dát o poštách.

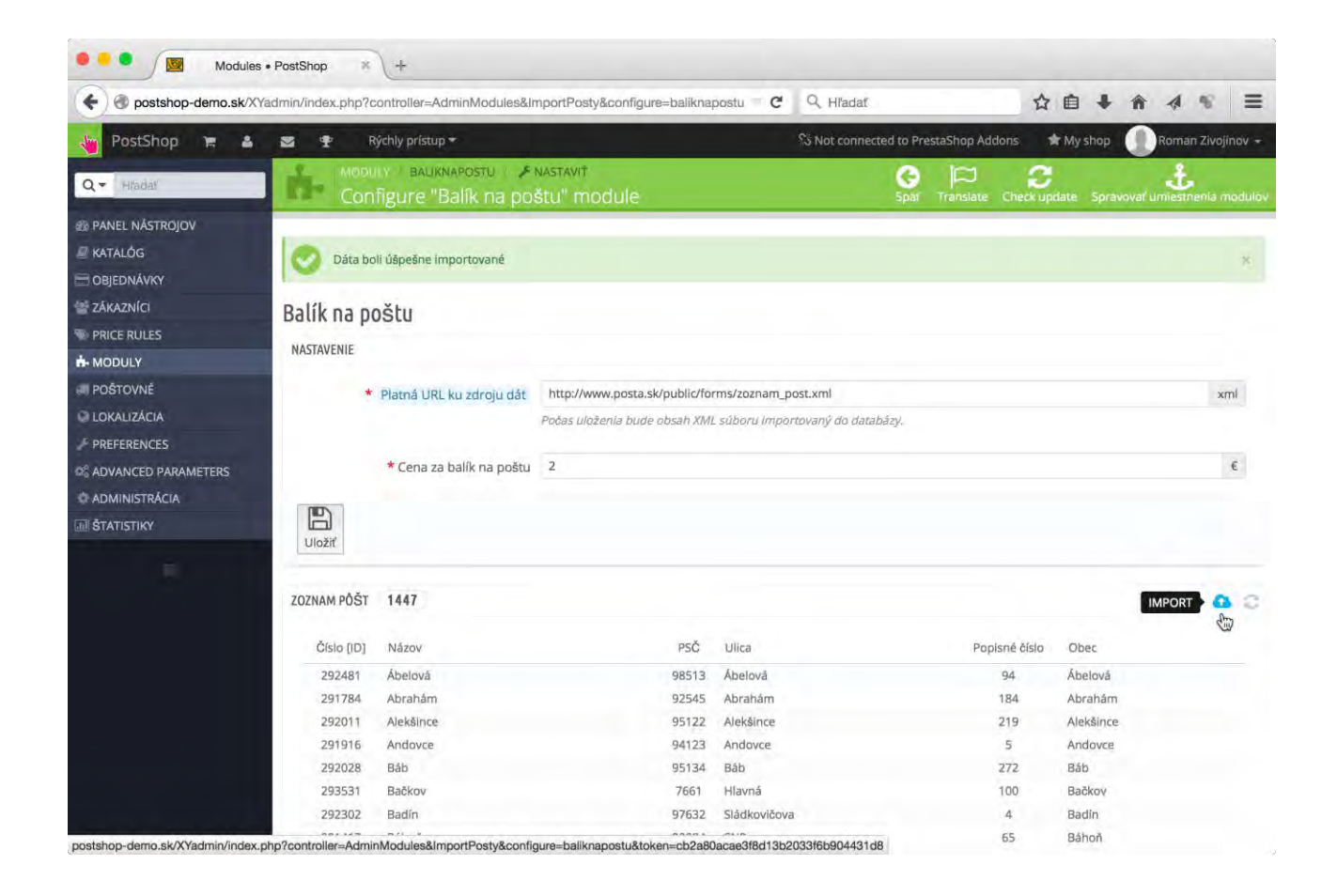

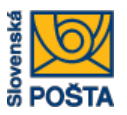

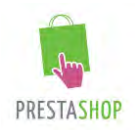

#### Odinštalácia modulu.

Pre odinštalovanie modulu "Balík na poštu" je potrebné vykonať nasledovné kroky:

Vojdeme do obrazovky "Zoznam modulov". Na paneli kategórií klikneme na "Preprava a Logistika".

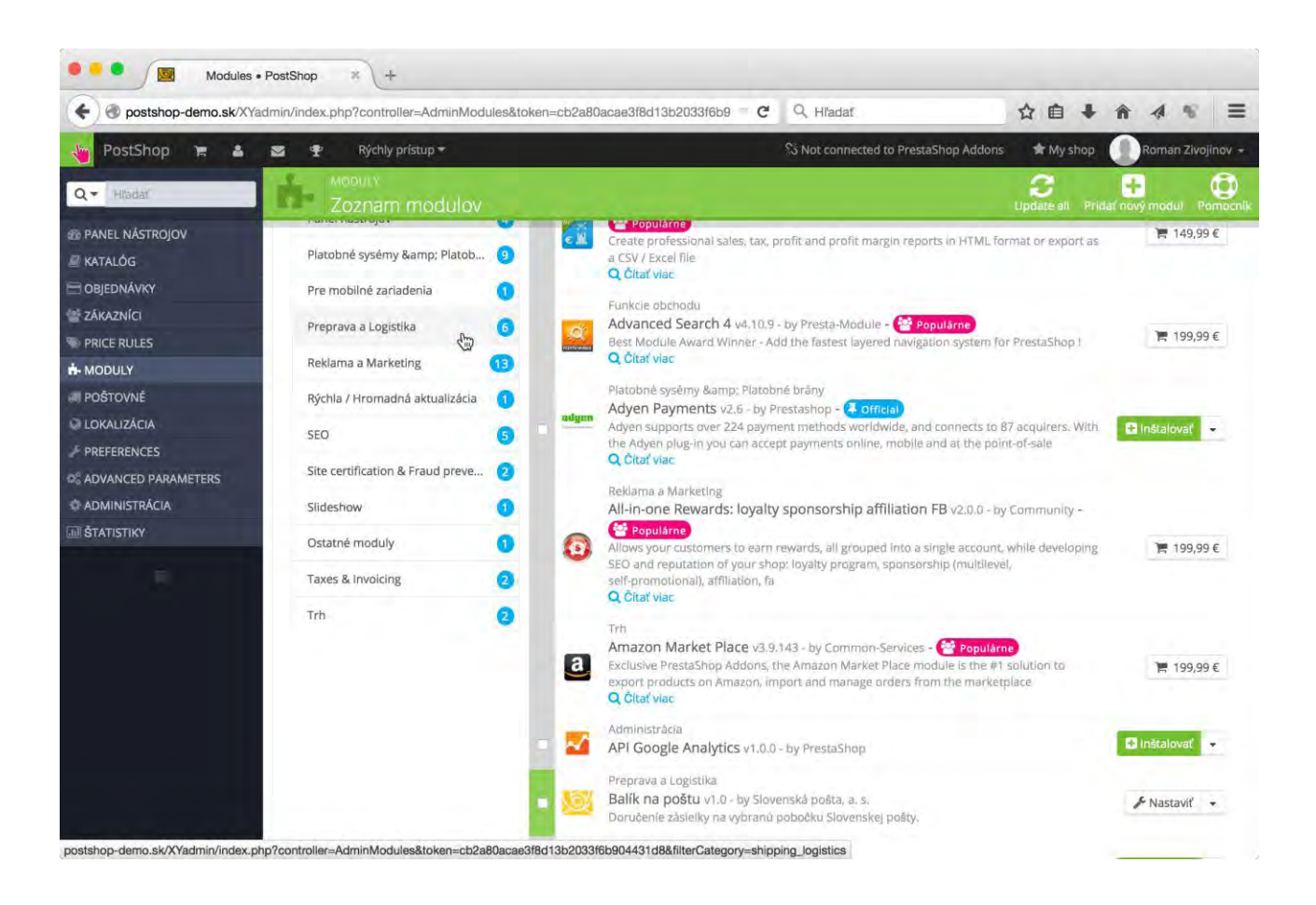

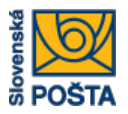

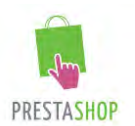

V kategórii "Preprava a Logistika" v bloku "Balík na poštu" klikneme na šípku, ktorá sa nachádza na pravej strane tlačidla "Nastavit". Zobrazí sa zoznam s ponukou akcií, z ktorej vyberieme voľbu "Odinštalovať" (viď obrázok nižšie).

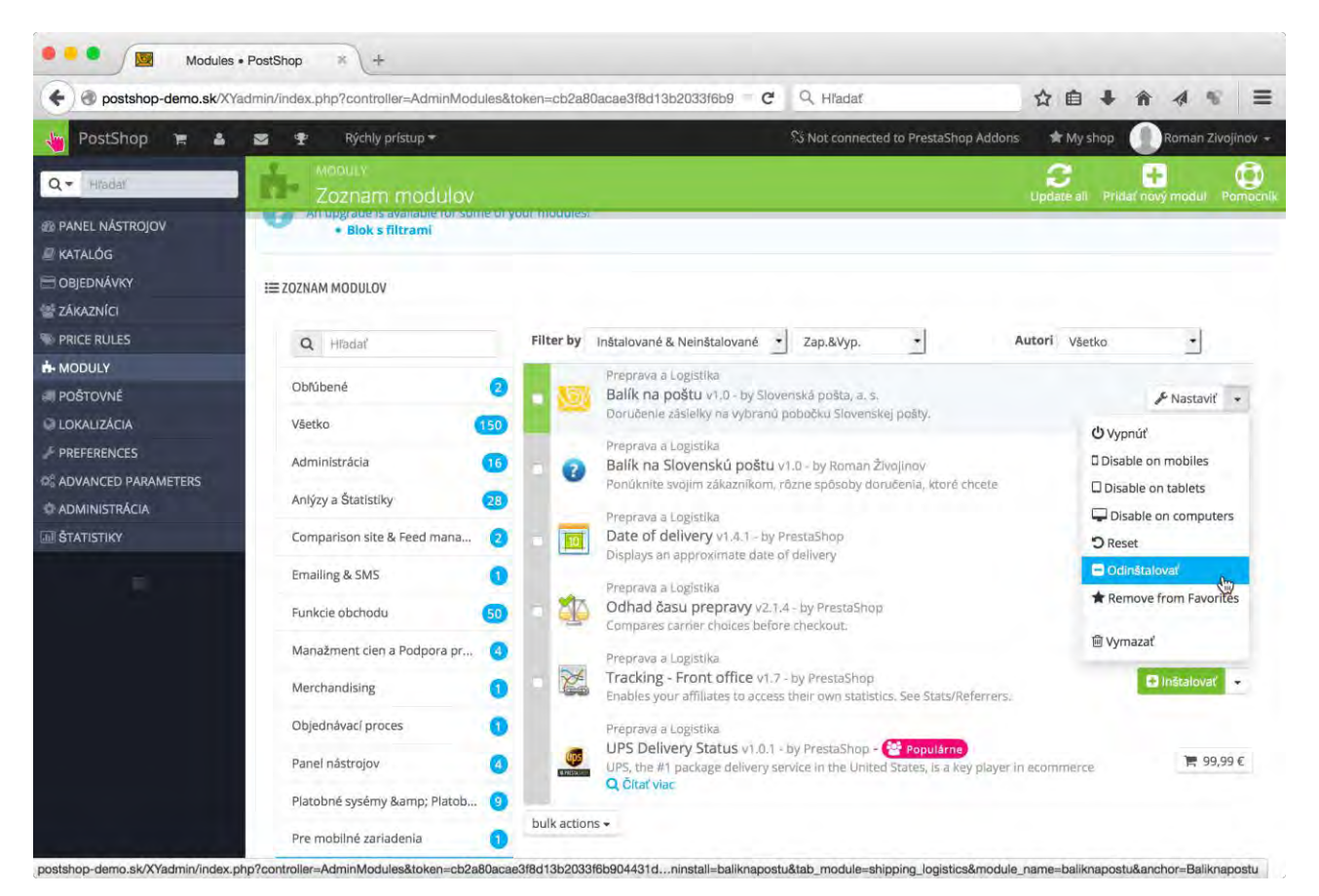

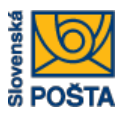

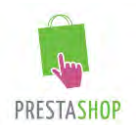

Po kliknutí na tlačidlo "Odinštalovať" sa zobrazí nasledovný dotaz, ktorým potvrdíme, že modul "Balík na poštu" chceme skutočne odinštalovať. Pre odinštalovanie stlačte tlačidlo "OK".

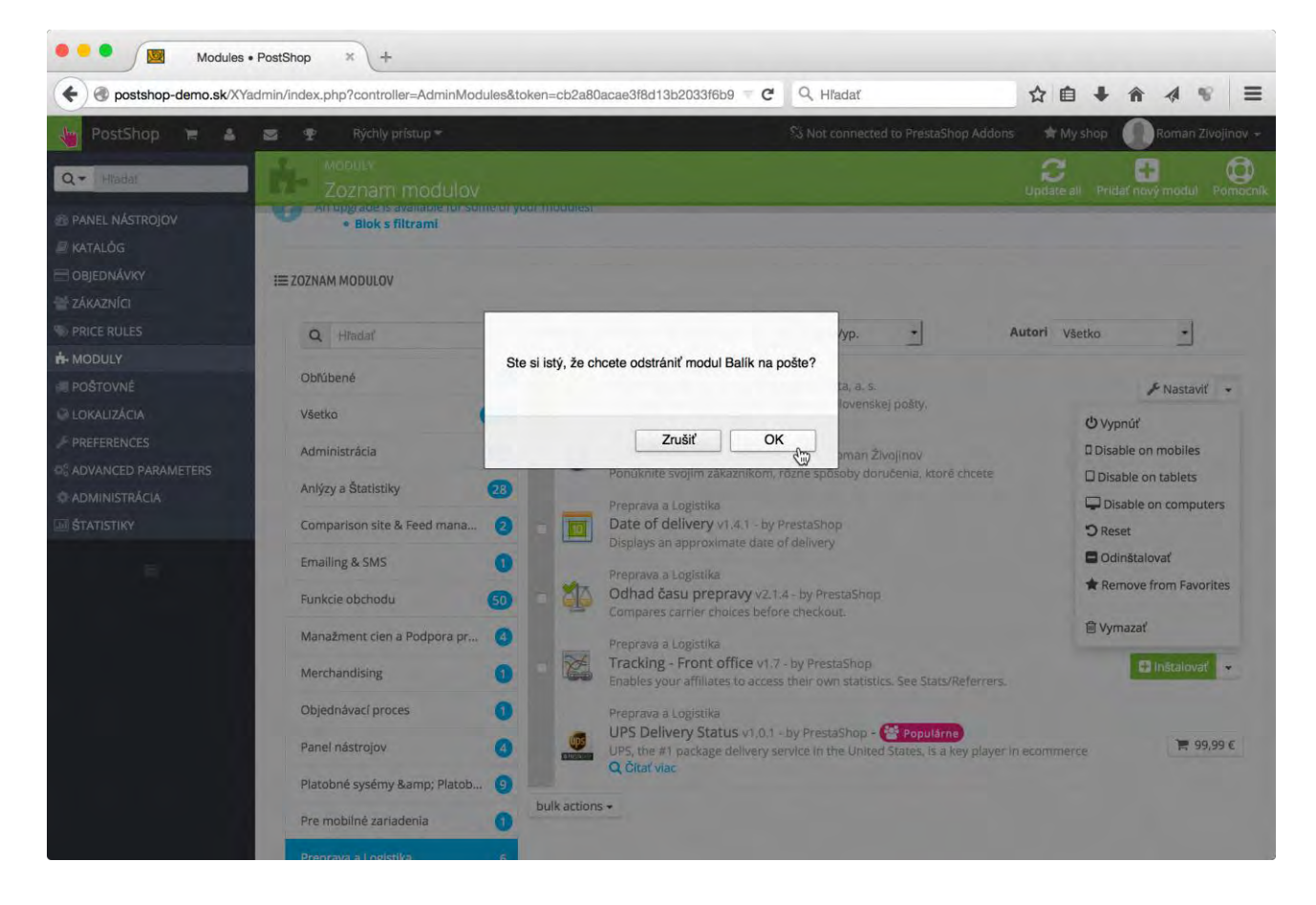

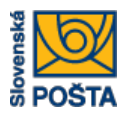

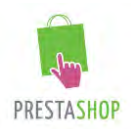

Po úspešnom odinštalovaní sa zobrazí zelený box s informáciu "Modul(y) odinštalované úspešne". Názov tlačidla v bloku "Balík na poštu" sa zmení z "Nastavit" na "inštalovat". V tomto momente je modul "Balík na poštu" odinštalovaný a nie je k dispozícii používateľom internetového obchodu.

Následne je možné modul "Balík na poštu" úplne odstrániť z adresárovej štruktúry webovej aplikácie. Kliknite na šípku na pravej strane tlačidla "inštalovat" a z ponuky vyberte možnosť "Vymazat". Modul bude úplne odstránený. Tento krok sa odporúča v prípade, že už v budúcnosti nebudete modul "Balík na poštu" využívať.

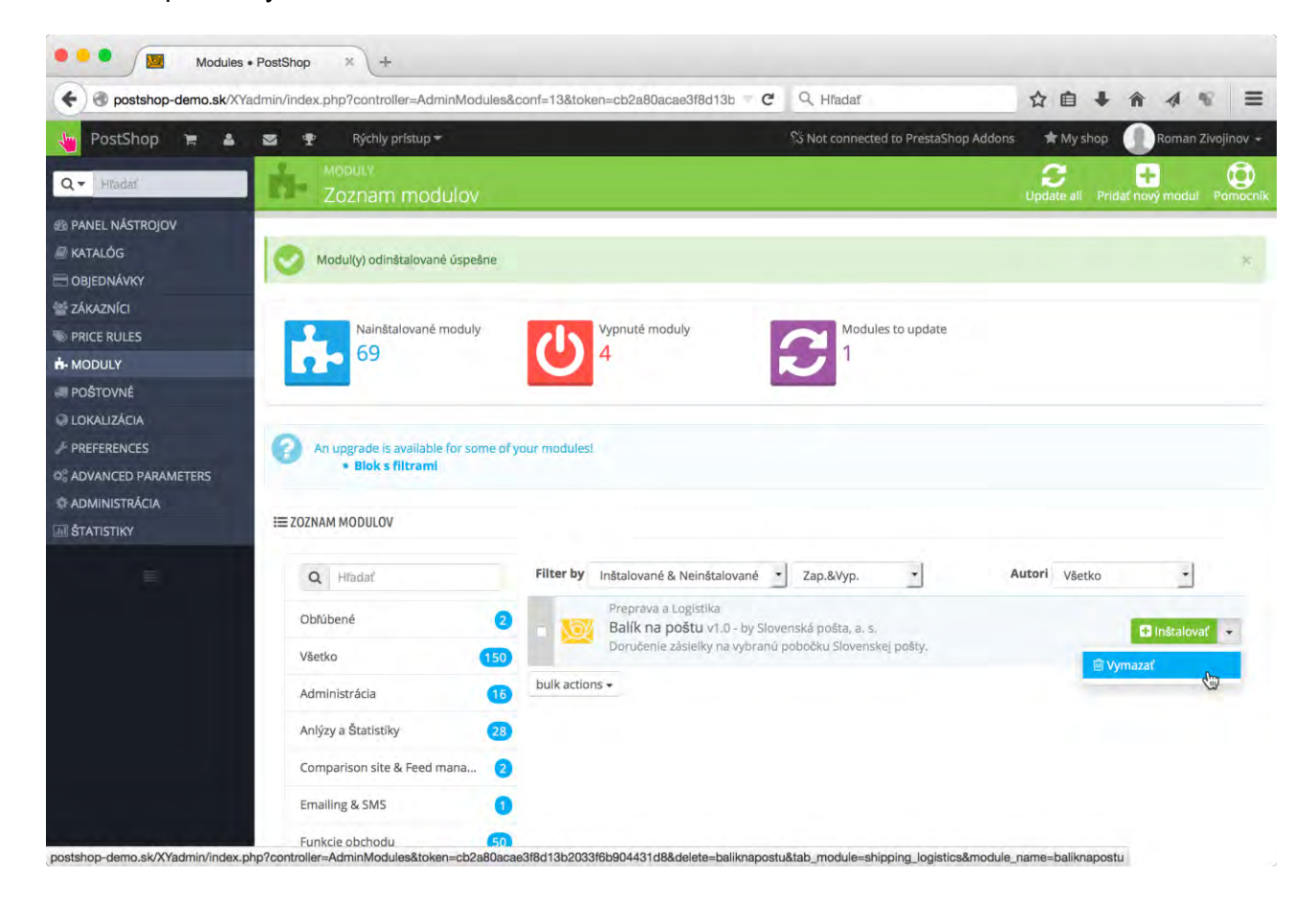

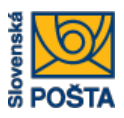

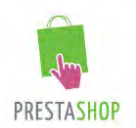

## Objednávky

Po zaregistrovaní zákazníckej objednávky sú všetky objednávky štandardne dostupné v menu OBJEDNÁVKY\Objednávky. Detail objednávky sa zobrazí po kliknutí na tlačidlo "zobrazit".

| 🔍 🔍 💭 🔯 Objedná                                                | vky • PostShop                                         | × +                 | ÷                  |                |                         |                    |            |                       |                                 |             |                       |                              |                   |
|----------------------------------------------------------------|--------------------------------------------------------|---------------------|--------------------|----------------|-------------------------|--------------------|------------|-----------------------|---------------------------------|-------------|-----------------------|------------------------------|-------------------|
| e spostshop-demo.sk/                                           | (Yadmin/index.                                         | php?contro          | oller=AdminOrders  | s&token=8f9a3e | e3ee7c44b408c7          | 71c7c72f0e24c      | 8 <b>C</b> | Q, Hľada              | ıť.                             |             | ☆自                    | <b>↓</b> ∩̂                  | 4 * =             |
| 🍓 PostShop 😭 🛎                                                 | S 1                                                    | Rýchly              | prístup 🕶          |                |                         |                    |            | S Not co              | nnected to Prestas              | Shop Addons | 🖈 My s                | shop                         | Roman Zivojinov + |
| Q.▼ Hřadať                                                     |                                                        | objednávk<br>Objedn | w<br>iávky         |                |                         |                    |            |                       |                                 | Add new or  | der Recc              | ommended)                    | Modules Pornocnik |
| PANEL NÁSTROJOV  KATALÓG  OBJEDNÁVKY  ZÁKAZNÍCI  DPICE DI ILES | Objednávky<br>Invoices<br>Merchandis                   | se Returns          | arsion Bate        | ŀ              | Opustené k<br>DNES<br>0 | cošíky             | (          | Priem<br>30 DN<br>231 | erná hodnota obje<br>1<br>,84 € | dnávky      | Ne<br>30<br>0,        | t Profit per<br>DNÍ<br>,00 € | Visit             |
| MODULY<br>POŠTOVNÉ<br>Q LOKALIZÁCIA                            | Delivery Sli<br>Credit Slips<br>Statuses<br>Order Mesi | ps<br>;             |                    | New client     | Doručenie 🔻 🔺           | Zákazník 💌 🔺       | Spolu 🕶 🔺  | Platba 🕶 🔺            | Stav                            | D           | átum 🔽 🔺              | PDF                          | 000               |
| PREFERENCES     ADVANCED PARAMETERS     ADMINISTRÁCIA          |                                                        | 50503               |                    | •              | •                       |                    |            |                       | -                               | Do.         | 111<br>111            | 1                            | Q, Hľadať         |
| STATISTIKY                                                     |                                                        | 18                  | XPICTTOVI          | 0              | Slovakia                | L.<br>Krištofíková | 278,16 €   | Dobierka              | Canceled                        | 20          | 015-01-08<br>13:27:46 | 6                            | 🔍 zobraziť        |
|                                                                |                                                        | 17                  | WXBLTVXXA          | Ø              | Slovakia                | R. Živojinov       | 37,27€     | Dobierka              | Canceled                        | 20          | 014-10-26<br>14:11:08 | <b>B</b> #                   | € zobraziť        |
|                                                                | D                                                      | 16                  | AIECQYYGH          | 0              | Slovakia                | J. Hraško          | 63,69 €    | Dobierka              | Canceled                        | 20          | 014-10-21<br>12:32:06 | <b>B</b> #                   | Q zobraziť        |
|                                                                |                                                        | 15                  | LBFROMAGN          | 0              | Slovakia                | J. Hraško          | 37,27 €    | Dobierka              | Canceled                        | 20          | 014-10-21<br>11:06:37 | <b>B</b> #                   | € zobraziť        |
|                                                                |                                                        | 14                  | EMCARVWAN          | 0              | Slovakia                | L.<br>Krištofíková | 141,58€    | Dobierka              | Canceled                        | 20          | 014-10-03<br>12:50:02 | 6                            | <b>€</b> zobraziť |
|                                                                | 6                                                      | 13                  | OUBBQKJSN          | 0              | Slovakia                | R. Živojinov       | 35,77 €    | Dobierka              | Canceled                        | 20          | 014-09-16<br>14:26:52 | 6                            | 🔍 zobraziť        |
|                                                                | D                                                      | 12                  | KMCICOWUH          | 1              | Slovakia                | A. Havlínová       | 68,76 €    | Dobierka              | Canceled                        | 20          | 014-09-10<br>16:32:01 | <b>B</b> #                   | € zobraziť        |
|                                                                |                                                        | 11                  | DRIUVVWYJ          | 1              | Slovakia                | M, Grofčík         | 37,57€     | Dobierka              | Canceled                        | 20          | 014-09-10             | 6                            | € zobraziť        |
| postshop-demo.sk/XYadmin/inde                                  | x.php?controller                                       | =AdminOrde          | ers&token=8f9a3e3e | ee7c44b408c71c | 7c72f0e24c8             | I. Machalová       | 32.19€     | Dobierka              | Canceled                        | 20          | 014-09-09             | 6 4                          | @ zobraziť        |

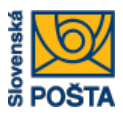

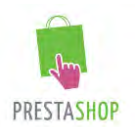

Podrobnosti o doručení sa nachádzajú v bloku "ADRESA DORUČENIA".

| Objednávka                                                  | #19 (LAYWOEJ × ) +                                                                                                    |                         |                                                                      |                                                           |
|-------------------------------------------------------------|----------------------------------------------------------------------------------------------------|-------------------------|----------------------------------------------------------------------|-----------------------------------------------------------|
| 🔶 🛞 postshop-demo.sk/X                                      | Yadmin/index.php?controller=AdminOrders&id_order=19&vieworder&token=8f9a3e3ee7c44                                                                    | - C Q, HR               | ladaf 1                                                              | 白事会法的言                                                    |
| 🍓 PostShop 😭 😫                                              | 😅 🍷 Rýchly prístup *                                                                                                    | °3 No                   | t connected to PrestaShop Addons                                     | 🖈 My shop 🕕 Roman Zivojinov 👻                             |
| Q.≠ Hladať                                                  | oajedNAWKV<br>Order LAYWOEJOL from Roman Živojinov                                                                                                   |                         |                                                                      | Recommended Modules Pomocnik                              |
| PANEL NÁSTROJOV KATALÓG                                     | ⊟OBJEDNÁVKA LAYWOEJOL Č.19                                                                                                    | <b>41</b> B4            | ZÁKAZNÍK MR. ROMAN ŽIVOJIN                                           | iov Č.2                                                   |
| OBJEDNÁVKY     ZÁKAZNÍCI     PRICE RULES                    | <ul> <li>Vytlačiť objednávku</li> <li>Zobraziť faktúru</li> <li>Zobraziť dodací list</li> <li>Čiastočná náhrada</li> </ul>                           |                         | E-mailová adresa<br>Zivojinov,roman@slposta.sk<br>Account registered | View full details                                         |
| n Moduly<br># Poštovné<br>@ Lokalizácia                     | Ø STAV 1 BOKUMENTY 2                                                                                                    | _                       | 법 2014-06-12 16:53:36<br>Úspešné objednávky<br>이                     | E 0lczi€                                                  |
| PREFERENCES  ADVANCED PARAMETERS  ADMINISTRÁCIA  STATISTIKY | Preparation in progress     Z015-01-18 15:27:49  Preparation in progress     UPDATE STA                                                              | rus                     | registrácie<br>208,62 C                                              |                                                           |
|                                                             | A POŠTOVNÉ 1 OVRÁTENIE TOVARU 0                                                                                                    |                         | Adresa - Lipová 20 92601 Serr<br>Roman<br>Živojinov                  | ed', Slovakia                                             |
|                                                             | Datum Typ Prepravca Himotnost Cena postovného Číslo sledovan<br>Slovenská<br>2015-01-18 Delivery pošta -<br>15:27:48 Delivery pošta -<br>poštu poštu | a zasletky<br>'Editovať | 92601 Sered<br>Slovakia<br>0905962986<br>BALÍK NA POŠTU Pošta        | + Súrovce<br>nc – ce<br>ichov Sered 62<br>1531<br>Soporna |
|                                                             | X Recyklované zabalenie X Darčekové balenie                                                                                                    |                         | Košice 11, Humenská 4,<br>4011 Košice                                | Údaje máp Zmluvné podmienky                               |

Ako vidieť na obrázku nižšie (detail), v bloku "ADRESA DORUČENIA" v spodnej časti je poznámka o spôsobe doručenia "Balík na poštu" spoločne s adresou pošty, na ktorú má byť balík doručený.

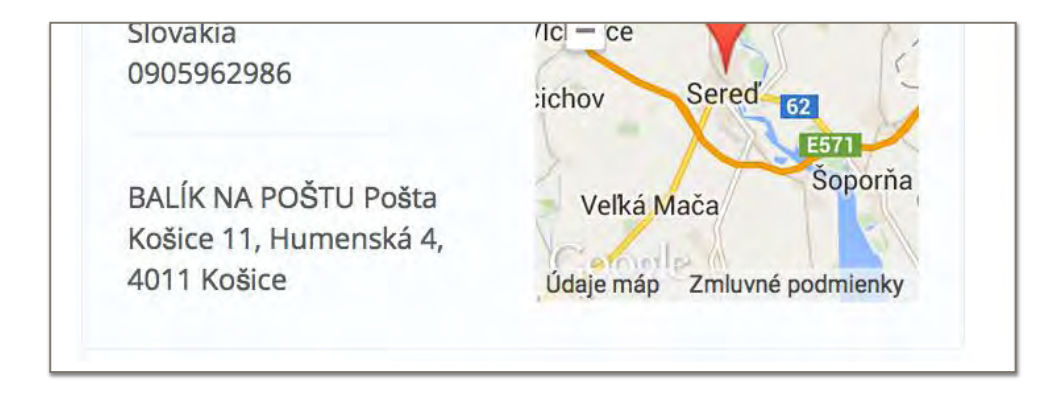

Doručenie na správnu adresu zabezpečuje internetový obchod.